## **Realtime Parent Portal Help Guide-**

## **Linking Multiple Students to One Login**

- 1) How to Access More Than One Student From One Parent Login:
  - a. Login to your Parent Portal account.

GreatMeadows

P0 Box 74, , NJ Main Office: 908-637-6576

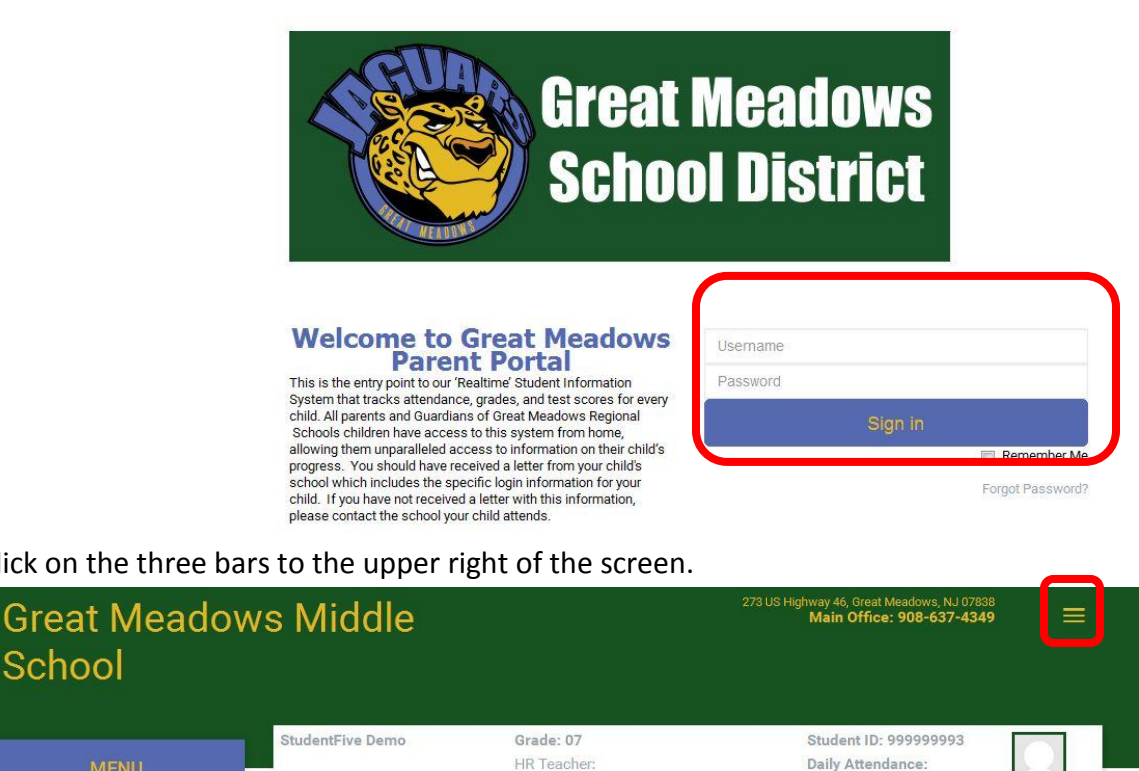

b. Click on the three bars to the upper right of the screen.

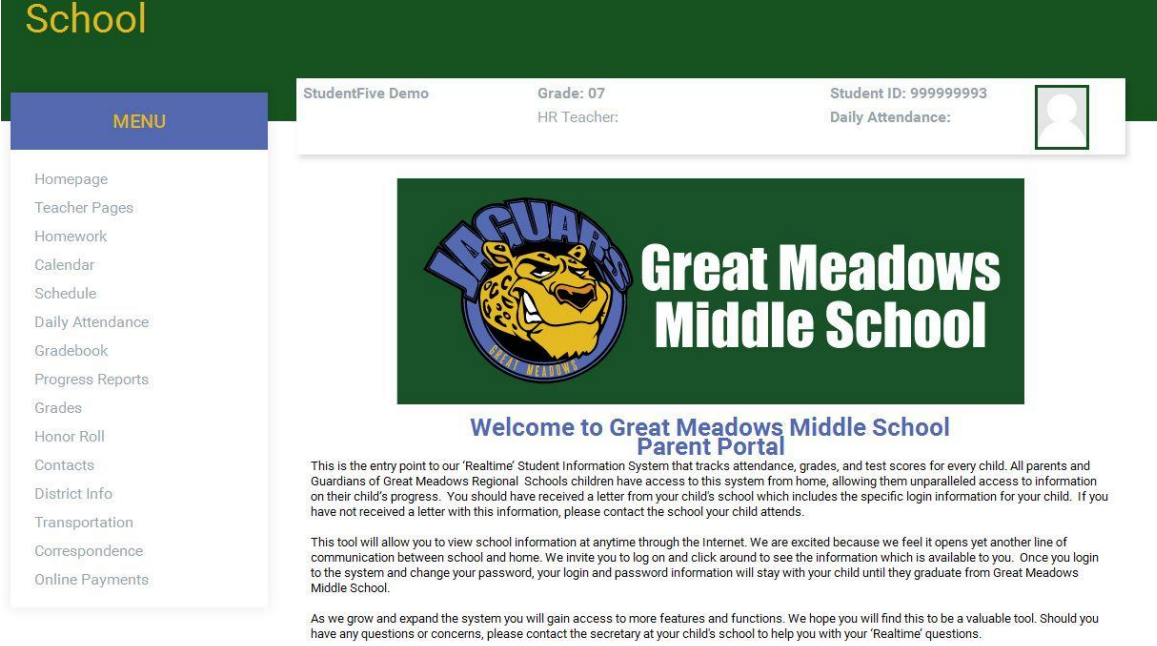

David C. Mango, Superintendent Great Meadows Regional Schools

View/Undate Contacts

c. Click on the link "My Account"

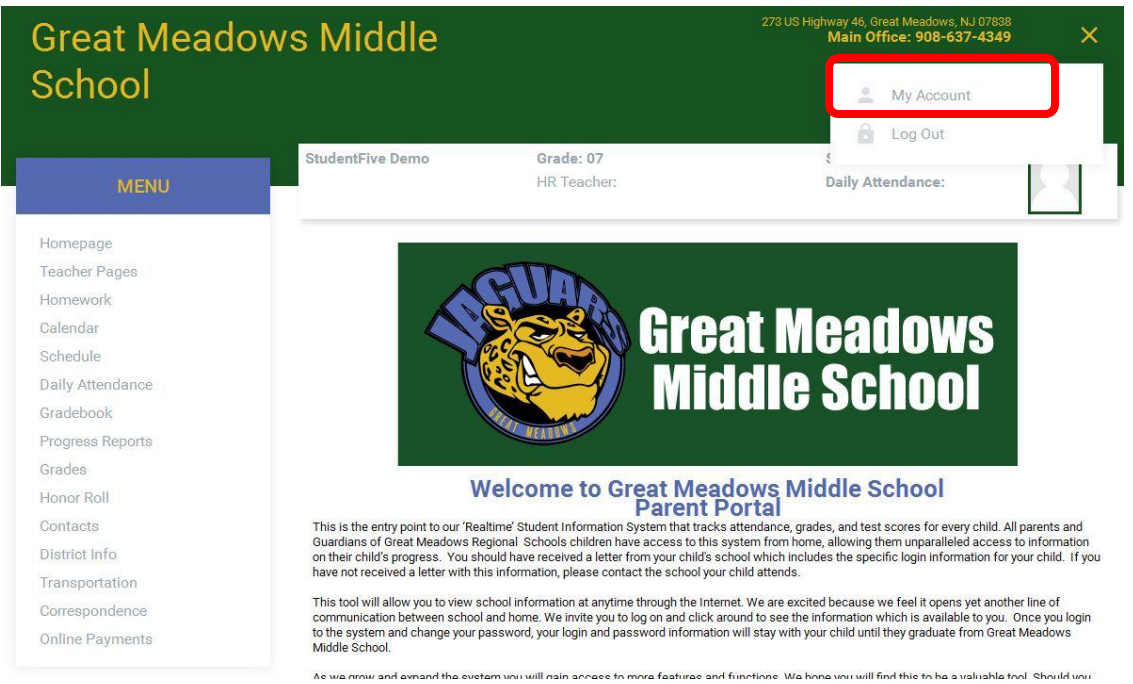

d. This will take you to the screen shown below. Here you click on the button "Link/Switch Students".

| Great Meadows Middle<br>School |                     |                                        | 273 US Highway 46, Great Meadows, NJ 07838<br>Main Office: 908-637-4349 |   |
|--------------------------------|---------------------|----------------------------------------|-------------------------------------------------------------------------|---|
| MENU                           | StudentFive Demo    | Grade: 07<br>HR Teacher:               | Student ID: 999999993<br>Daily Attendance:                              | 2 |
| Homepage                       |                     |                                        |                                                                         |   |
| Teacher Pages                  |                     |                                        | 1                                                                       |   |
| Homework                       | Code                | 178599999993                           |                                                                         |   |
| Calendar                       | Username            | demo5                                  |                                                                         |   |
| Schedule                       | Security Question   | What is your mother's maiden name?     |                                                                         |   |
| Daily Attendance               |                     |                                        |                                                                         |   |
| Gradebook                      | Change Security Que | stion Change Password Link/Switch Stud | dents                                                                   |   |
| Progress Reports               |                     |                                        |                                                                         |   |
| Grades                         | 2016-2017 💌 🤇       | Change Year                            |                                                                         |   |
| Honor Roll                     | L                   |                                        |                                                                         |   |
| Contacts                       |                     |                                        |                                                                         |   |
| District Info                  |                     |                                        |                                                                         |   |

e. Then on the next screen enter your Parent Portal Username and Password for any other student you have in our district ... then Click the "Link students" button.

| Great Mead<br>School | ows Middle                                                     |                                               | 273 US Highway 46, Great Meadows, NJ 07838<br>Main Office: 908-637-4349 |
|----------------------|----------------------------------------------------------------|-----------------------------------------------|-------------------------------------------------------------------------|
| MENU                 | StudentFive Demo                                               | Grade: 07<br>HR Teacher:                      | Student ID: 99999993<br>Daily Attendance:                               |
| lomepage             |                                                                |                                               |                                                                         |
| Feacher Pages        | LINK STUDENTS                                                  |                                               | 2016-201                                                                |
| lomework             |                                                                |                                               |                                                                         |
| Calendar             | If you have more than one stude                                | ent in the district, you can "link" student a | fter creating a password for each student's account. A unique passwo    |
| Schedule             | required for all accounts.<br>Please enter the login informati | on of the student you wish to link.           |                                                                         |
| Daily Attendance     |                                                                |                                               |                                                                         |
| Gradebook            | Username                                                       |                                               |                                                                         |
| Progress Reports     | Password                                                       |                                               |                                                                         |
| Grades               | 0.0000000000                                                   |                                               |                                                                         |
| Honor Roll           | Link studen                                                    | ts                                            |                                                                         |
| Contacts             |                                                                |                                               |                                                                         |
| District Info        |                                                                |                                               |                                                                         |
| Transportation       |                                                                |                                               |                                                                         |

## f. The screen should now look simular to the one below.

- i. From this screen you can:
  - 1. Link additional students to one parent login
  - 2. Remove a linked student from your parent login
  - 3. Switch which student you want to view (by clicking the "Change to Student" button next to the name of the student you wish to view)

| MENU             | Student Demo                                                     | <b>Grade: 06</b><br>HR Teacher: Kimbra Miller                | Student ID: 999999<br>Daily Attendance:  | 2                   |  |
|------------------|------------------------------------------------------------------|--------------------------------------------------------------|------------------------------------------|---------------------|--|
| mepage           | Account linked                                                   |                                                              |                                          |                     |  |
| eacher Pages     | ACCOUNT INTRED                                                   |                                                              |                                          |                     |  |
| lomework         |                                                                  |                                                              |                                          |                     |  |
| Jalendar         | LINK STUDENTS                                                    |                                                              |                                          | 2016-2017           |  |
| Schedule         |                                                                  |                                                              |                                          |                     |  |
| Daily Attendance | Linked Student Name: Dem                                         | o, StudentFive                                               | Change to Student Ren                    | move Linked Student |  |
| Gradebook        | Linked Student Name: Dem                                         | o StudentEour                                                |                                          |                     |  |
| Progress Reports | Linked Student Name. Dem                                         | o, studentrout                                               | Change to Student Rer                    | nove Linked Student |  |
| Grades           |                                                                  |                                                              |                                          |                     |  |
|                  | If you have more than one stu                                    | dent in the district, you can "link" students after creating | a password for each student's account. A | unique password is  |  |
| Diotriot Info    | required for all accounts.<br>Please enter the login information | ation of the student you wish to link.                       |                                          |                     |  |
| Transportation   |                                                                  |                                                              |                                          |                     |  |
| nansportation    | Username                                                         |                                                              |                                          |                     |  |
| Correspondence   | Password                                                         |                                                              |                                          |                     |  |

## PLEASE MAKE CERTAIN ALL STUDENTS HAVE UP TO DATE CONTACT INFORMATION TO PREVENT MISSED INSTANT ALERTS OR DISTRICT EMAILINGS